## IEEE Xplore\* IEEE Xplore 学外アクセス設定ガイド

LC センター事務課

本学では、IEEE(米国電気電子工学会)とIET(英国電気工学会)が発行する定期刊行物や会議録、規格など を検索・閲覧できる電子ジャーナル(閲覧サイト:IEEE Xplore)を契約しています。下記の設定により、学外から もアクセス可能になります。どうぞご利用ください。

設定方法は①学認(GakuNin、学術認証フェデレーション)、②個人アカウント+機器ペアリング、③Google CASAの3つがあります。ご都合の良い方法で設定してください。

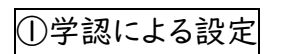

I、IEEE Xplore(https://ieeexplore.ieee.org)にアクセスしてください。

画面上部にある【Institutional Sign In】をクリック。

| IEEE.org   IEEE Xplore   IEEE SA   IEEE Spectrum   More Sites    | Subscribe | Donate Cart Create Account Personal Sign In |
|------------------------------------------------------------------|-----------|---------------------------------------------|
| IEEE Xplore" Browse > My Settings > Help > Institutional Sign In |           | ♦IEEE                                       |
|                                                                  |           |                                             |

2、「Access Through Your Institution」をクリックし、「Nippon Institute of Technology」を入力。

| Signin to EEE Aplany @                                                                                                    |                   |
|----------------------------------------------------------------------------------------------------|-------------------|
|                                                                                                    |                   |
| B Second and Second Transmission<br>Second and Second Second | ute of Technology |

## 3、EXTIC 認証

NIT アカウントのユーザ名・パスワードを入力し、「次へ」をクリック →

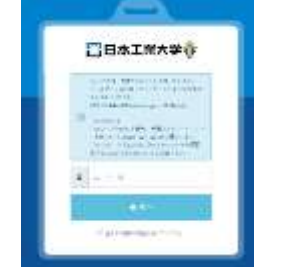

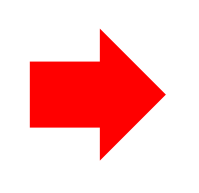

ワンタイムパスワードを入力

1日本工業大学学

4、uApprove(属性情報送出同意機能)画面が開きます。 「同意する」ボタンをクリックしてください。

|                            | performance of the second second   |  |
|----------------------------|------------------------------------|--|
|                            | *                                  |  |
|                            | IEEE XploorDigital Ubrary          |  |
| N-COMPLETING               |                                    |  |
| **                         |                                    |  |
| and the second division of |                                    |  |
| - printed and              | Name initial of information        |  |
|                            | ID-METON-CHARGENEY, RELEVET        |  |
| 1111) Marcola              |                                    |  |
| CONTRACTOR ADDRESS. NOTI-  | Statuteres-Germanitar, - Handlans, |  |
|                            |                                    |  |

5、IEEE Xplore の画面右上部に 大学名 (英語) が表示されたら認証完了。 本文 PDF の閲覧が可能になりました。

| × | Help 🗸 | Access provided by:<br>Nippon Institute of<br>Technology | Sign Out |  |
|---|--------|----------------------------------------------------------|----------|--|
|   |        |                                                          |          |  |

【電子ジャーナル】

②個人アカウント+機器ペアリングよる設定

- I、学内でモバイル機器(ノートパソコン・タブレット・スマートフォン等)を大学の無線LANに接続してください。 ※ペアリングによる利用のため、学外でも利用するモバイル機器を持参してください。
- 2、IEEE Xplore(https://ieeexplore.ieee.org)にアクセスしてください。
- 3、画面右上の「Personal Sign In」からご自分のIEEE個人アカウントでサインインしてください。 ※個人アカウントをお持ちでない方は、「Create Account」からアカウントを作成してください。

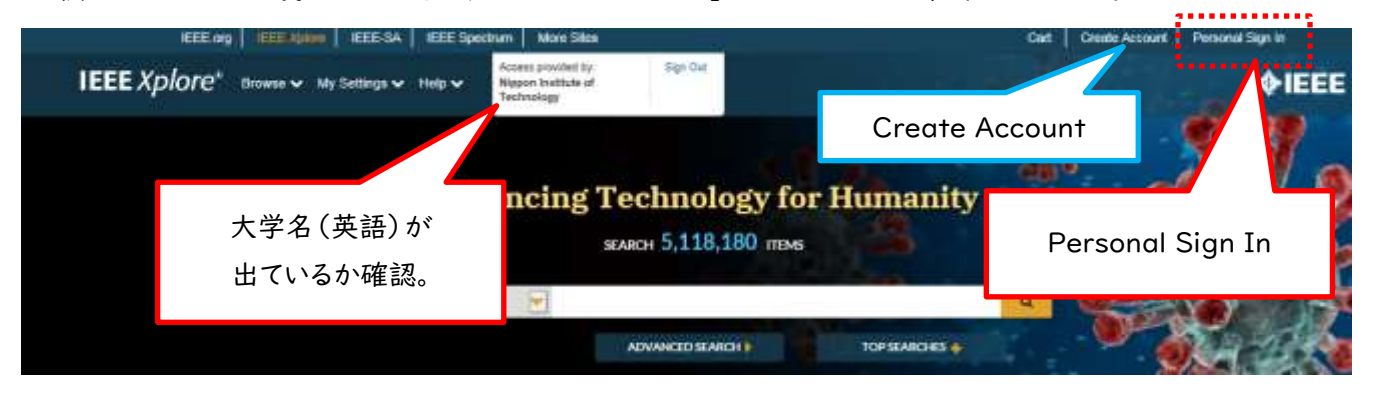

4、サインイン後、「My Setting」から「Remote Access」を選択。

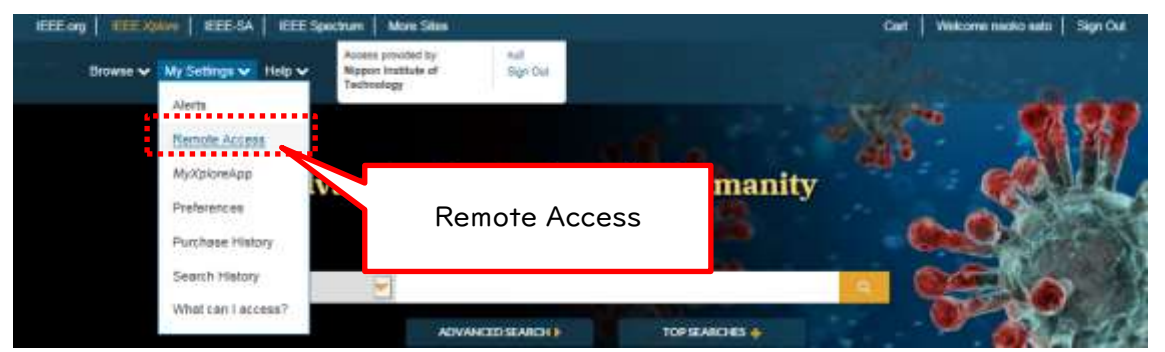

5、「Remote Access」設定画面で、「ESRABLISH REMOTE ACCESS」をクリック。

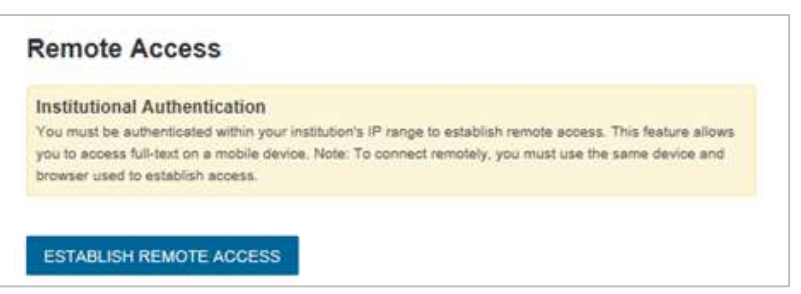

6、学外から利用する際は、上記設定を行ったモバイル機器からIEEE Xploreに個人アカウントでサインインして ご利用ください。

設定から90日間は有効です。90日経過後は、同じ手順を行うと再度利用できます。

【電子ジャーナル】

## ③Google CASA (Google Universal CASA)による設定

Google Scholar との連携サービス Google CASA による学外からのアクセス方法です。同じ Google CASA でも学会・出版社によって利用方法、有効期限は異なりますので、ご注意ください。

I、 学内 LAN に接続された端末(大学の無線 LAN に接続されたノートパソコン・タブレット・スマートフォン等、 またはLC センターや研究室などの常設パソコン)から、Google Scholar(<u>https://scholar.google.com/</u>)に アクセスしてください。

2、ご自身の Google アカウントでログインすれば、設定完了です。

学内 LAN に接続された端末から Google Scholar にログインすると、アカウントと所属情報が紐づけされます。 これによって、学外から Google Scholar 経由でも、IEEE の論文 PDF を読むことができるようになります。

| • imprime 1 4         |          |         |          |        |         |        | 0 ~ 0 ×     |
|-----------------------|----------|---------|----------|--------|---------|--------|-------------|
| ← → Ø → strangesphore |          |         |          |        |         |        | * A. (B. 7) |
|                       | 99       |         |          |        |         |        | 0545        |
|                       |          | G       | ogle     | e Sc   | hola    | ir     |             |
|                       |          | ंग      | -TOBB +  | 用語言司半語 | 01-5支援業 | 9      |             |
|                       | COVID-11 | CHTOEB  |          |        |         |        |             |
|                       | CDC      | NEUK    | JAMA.    | Lancet | Cell    | BILL   |             |
|                       | Nature   | Science | Elsevint | Colora | WHEY    | recRea |             |
|                       |          |         | 三人の      | MOLES  | 2       |        |             |

## 3、Google アカウントでログインした状態で論文検索。

検索結果画面の右側に表示される本文リンク「[PDF]ieee.org」をクリックすると、PDF が表示されます。

| ≡ Google S        | cholar "Welfare Design Education By Solving Regional Challenges Through Welfare                                                                                          |        |           |
|-------------------|----------------------------------------------------------------------------------------------------|--------|-----------|
| 1514              | 1.19 (0.06.80)                                                                                                    | 7074-% | * マイライブラリ |
| 動簡指定なし            | Welfare Design Education By Solving Regional Challenges Through Welfare                                                                                                  |        |           |
| 2025年以陽           | Engineering<br>V Charlet & Variante & Variance & Course & Material & Manual                                                                                              |        |           |
| 2024 年以降          | 1 Ongen, in Yamadhi, r Numeno, T siujimura, M Gyama, n Narsuda, T Negluchi<br>2000 IEEE Internetional Conductions on Transmission of 2000 internetional lane ten         |        |           |
| 2021年以降           | 200/IEEE menatorial constrence on reaching, Assessment, and, 200/ receptore.rece.org                                                                                     |        |           |
| 期間を指定             | New regional challenges have arisen in modern Japan such as a fading sense of<br>community and social isolation. To challenge these, we will launch a welfare design lab |        |           |
| 「関連性で並べ替え」        | where professors and students will work together with community residents to identify and                                                                                |        |           |
| 日付期に並べ替え          | solve regional challenges through design-based welfare engineering expertise. This work-                                                                                 |        |           |
|                   | in-progress paper introduces our current interests and approach to the project.                                                                                          |        |           |
| すべての苦語            |                                                                                                    |        |           |
| ■副と日本語のペ<br>ージを検索 | iseespions isee ong                                                                                                    |        |           |

※検索結果をご確認ください。

Google Scholarの検索対象は多岐に渡るので、論文名が似ている別の論文や、出版社版(正式版)でない ものがヒットしたりすることがあります。また、出版社によっては雑誌発行から Google Scholar でヒットするよう になるまで日数がかかる場合もございます。

※Google CASAは、設定から90日間は有効です。90日経過後は、同じ手順を行うと再度利用できます。